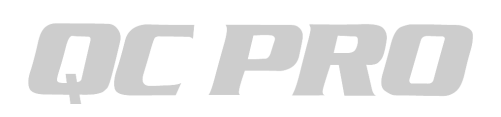

## キーエンスIM8000シリーズをQCプロへ有線接続する方法

<IM8000シリーズの設定>

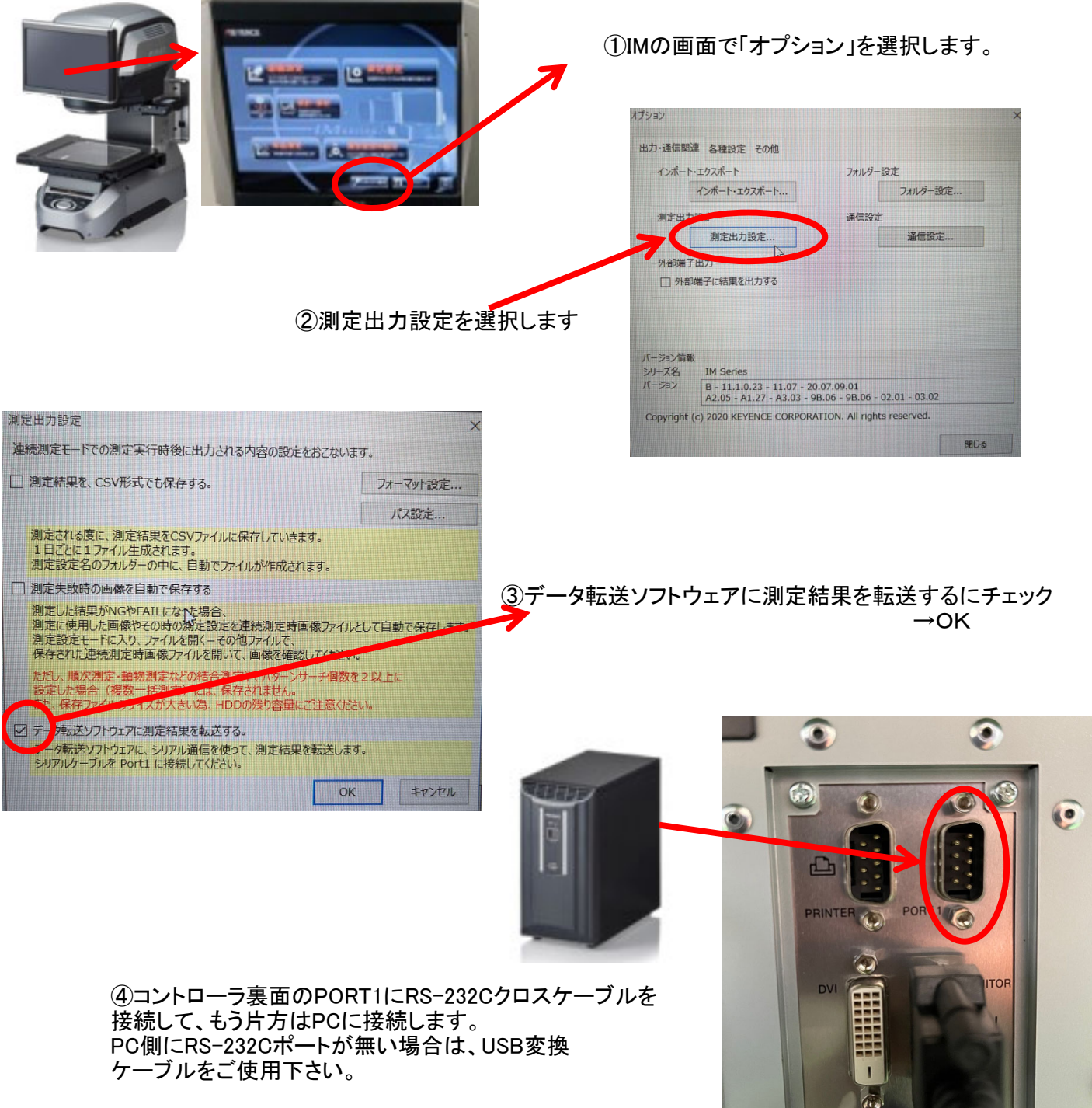

PCに接続後、コントロールパネルの デバイスマネージャーでポートを確認し、COM番号を記録しておいて下さい。

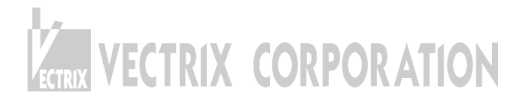

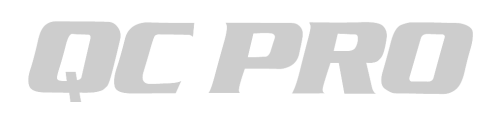

## キーエンスIM8000シリーズをQCプロへ有線接続する方法

<QCPROの設定>

| 印刷                                                                 | 設況            | 定 ウイ        | ンドウ           | 履歴            |                          |             | <b>11-</b>     |                  | 設定すか            | <b>に通信機架設</b> 空を選切                                                                                                    |
|--------------------------------------------------------------------|---------------|-------------|---------------|---------------|--------------------------|-------------|----------------|------------------|-----------------|----------------------------------------------------------------------------------------------------|
|                                                                    | (             | 诵信機         | 器設定           |               |                          |             |                | 1-01             | 設た」が            | ら通信成命設たを選び                                                                                                    |
|                                                                    |               |             |               |               |                          |             |                |                  | 通信機             | 哭恐定 ×                                                                                                    |
|                                                                    |               | 通信七.        | -2            |               |                          |             |                |                  | 200 100 100     |                                                                                                    |
|                                                                    |               | バーコー        | ド設定           |               |                          |             |                | /11              |                 | ✓ 設定 カスタム                                                                                                    |
|                                                                    |               | 判定音         | の設定           |               |                          |             |                | A2               |                 | ● 設定                                                                                                    |
|                                                                    |               |             | ≞n.⇔          |               |                          |             |                | //3              |                 | ✓ 設定                                                                                                    |
|                                                                    |               | フオルタ        | 設定            |               |                          |             |                | 14 DR-200mi      | ni () (=Format) |                                                                                                    |
|                                                                    |               | オプション       | ン             |               |                          |             |                | NO REVENCE       | 10-0000         |                                                                                                    |
|                                                                    |               | データハ        | ペース 接続        | 売             |                          |             |                | /17              |                 |                                                                                                    |
|                                                                    | -             | ± = n.      |               |               |                          |             |                | /18              |                 |                                                                                                    |
|                                                                    |               | 衣示說         | ĨĒ            |               |                          |             |                |                  |                 | 41221                                                                                                    |
|                                                                    | _             |             |               |               |                          |             | ⊘™≣            | ትድወወ             | で確認」            | たСОМ米早にチェックたえも                                                                                                    |
|                                                                    |               |             |               |               |                          |             |                |                  | の作品に            | JCOOM留ちにノエククを八れ<br>翌切して下さい                                                                                                    |
|                                                                    |               |             |               |               |                          |             | バビービー<br>シャノー「 | NOL IIV<br>設定 iを | 0000そよ<br>クロックト | 金がして「でい。<br>イデータ位置を2に」 イ下さい                                                                                                    |
|                                                                    |               |             |               |               |                          |             | 入に<br>「        |                  |                 |                                                                                                    |
| KEYENCE IM-6000 ×                                                  |               |             |               |               |                          |             |                |                  |                 | KEYENCE IM-6000 X                                                                                                    |
|                                                                    |               |             |               |               |                          |             |                |                  |                 |                                                                                                    |
| ③ID番号は下図のID番号を入力して下さい                                              |               |             |               |               |                          |             |                |                  |                 | データ位置 2 🜩                                                                                                    |
|                                                                    |               |             |               |               |                          |             |                |                  |                 |                                                                                                    |
|                                                                    |               |             |               |               |                          |             |                |                  | □ 番号            |                                                                                                    |
|                                                                    |               |             |               |               |                          |             |                |                  |                 |                                                                                                    |
|                                                                    |               |             |               |               |                          |             |                |                  |                 | OK キャンセル                                                                                                    |
|                                                                    |               |             |               |               |                          |             |                |                  |                 |                                                                                                    |
| 🚳 QCPro V8.                                                        | .00.073 (     | CPRO_STAND) | -[keyence001. | keyence001-1] |                          |             |                |                  |                 |                                                                                                    |
| 🖄 製品                                                               | dep           | 規格表示        | 元 印刷 彭        | 設定 ウィンドウ      | 履歴 へ                     | ルプ          |                |                  |                 |                                                                                                    |
| 🍳 🏟 🔽 🛔 🖌 🗐 🗒 💆 🗊 📄 🗔 🔞 🕄 0 🖯 வேல் 💶 🗤 🐻 🥂 🧥 古佐知らって て ヨ ヘギカン ナ セルバ |               |             |               |               |                          |             |                |                  |                 |                                                                                                    |
| 💌 🗷 [                                                              | 已録            | 製品関連        | 마ット関連         | 管理図           | 快定 測定的                   | 置 7 🗧       | 測定箇所 10        | ● ● 測定データ        | 1               | のCPROにデータが入力されます                                                                                                    |
| 製品ロッ                                                               | 春報 測          | 定 グラフ測会     | 2 検査成績表       | 長 計算          |                          |             |                |                  |                 |                                                                                                    |
|                                                                    | रे समि<br>२ म | 1           | 2             | 3             | 4                        | 5           | 6              | 7                | 8               |                                                                                                    |
|                                                                    |               | 1           | 2             | 3             | 4                        | 5           | 6              | 7                | 8               |                                                                                                    |
| 基準                                                                 | 値<br>R ¥      | 17.0000     | 0.150         | 3.500         | 0.800                    | 0.800       | 2.400          | 0.800            | 0.000           |                                                                                                    |
| 上計名<br>下許容                                                         | 产症<br>系差      | +0.1000     | +0.150        | +0.150        | +0.200                   | +0.200      | +0.050         | +0.050           | +0.200          | and the second second sec |
| 単位                                                                 | 1             | mm          | mm            | mm            | mm                       | mm          | mm             | mm               | mm              |                                                                                                    |
| 測定                                                                 | 器             | IM8000      | IM8000        | IM8000        | IM8000                   | I M8000     | IM8000         | IM8000           | IM8000          |                                                                                                    |
| 測定モ<br>  表テェ                                                       | - F<br>- F    | 縦           | 縦             | 縦             | 縦                        | 縦           | 縦              | 縦                | 縦               |                                                                                                    |
| 公示モーン差モー                                                           | - r<br>- ř    | 肥利値<br>両側公差 | 紀刈10<br>両側公差  | 肥刈10<br>面側公差  | - 祀 <u>列</u> 恒<br>- 両側公差 | 肥利値<br>両側公差 | 肥利値<br>両側公差    | 肥利値<br>両側公差      | 肥刈10<br>両側公差    |                                                                                                    |
| 1                                                                  |               | 17.0020     | 0.151         | 3.500         | 0.802                    | 0.800       | 2.401          | 0.802            | 0.001           |                                                                                                    |
| 2                                                                  |               | 17.0010     | 0.152         | 3.500         | 0.801                    | 0.800       | 2.400          | 0.801            | 0.003           |                                                                                                    |
| 3                                                                  |               | 16.9990     | 0.150         | 3.499         | 0.800                    | 0.799       | 2.401          | 0.800            | 0.001           | 11 - F                                                                                                    |
| 4                                                                  |               | 17.0010     | 0.150         | 3.500         | 0.800                    | 0.800       | 2,402          | 0.800            | 0.000           |                                                                                                    |
| 5                                                                  |               | 17.0010     | 0.150         | 3.500         | 0.188                    | 0.800       | 2.400          | 0.788            | 0.002           |                                                                                                    |
| 判定                                                                 | E             | 合格          | 合格            | 合格            | 合格                       | 合格          | 合格             | 合格               | 合格              |                                                                                                    |
| □ - 最大·<br>                                                        | 値             | 17.0020     | 0.152         | 3.500         | 0.802                    | 0.800       | 2.402          | 0.802            | 0.003           |                                                                                                    |
| 平均                                                                 | 値             | 17.00080    | 0.1506        | 3,4998        | 0.8004                   | 0.799       | 2.400          | 0.8004           | 0.000           | A second second                                                                                                    |
| Cp                                                                 | >             | 30.441400   | 28.08989      | 111.1111      | 58.47953                 | 148.14815   | 19.84127       | 14.61988         | 29.23977        |                                                                                                    |
| Ср                                                                 | k             | 30.197869   | 0.22472       | 110.96296     | 58.36257                 | 148.00000   | 19.52381       | 14.50292         | 0.40936         |                                                                                                    |

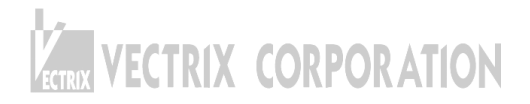